# 書面申請を電子決済する場合(消防設備士試験)

願書を使用した書面申請で試験手数料の電子決済をする場合、以下の流れで行います。

<u>・願書の2次元コードをスキャンして決済を行う</u>場合 ・・・ 1 ページ

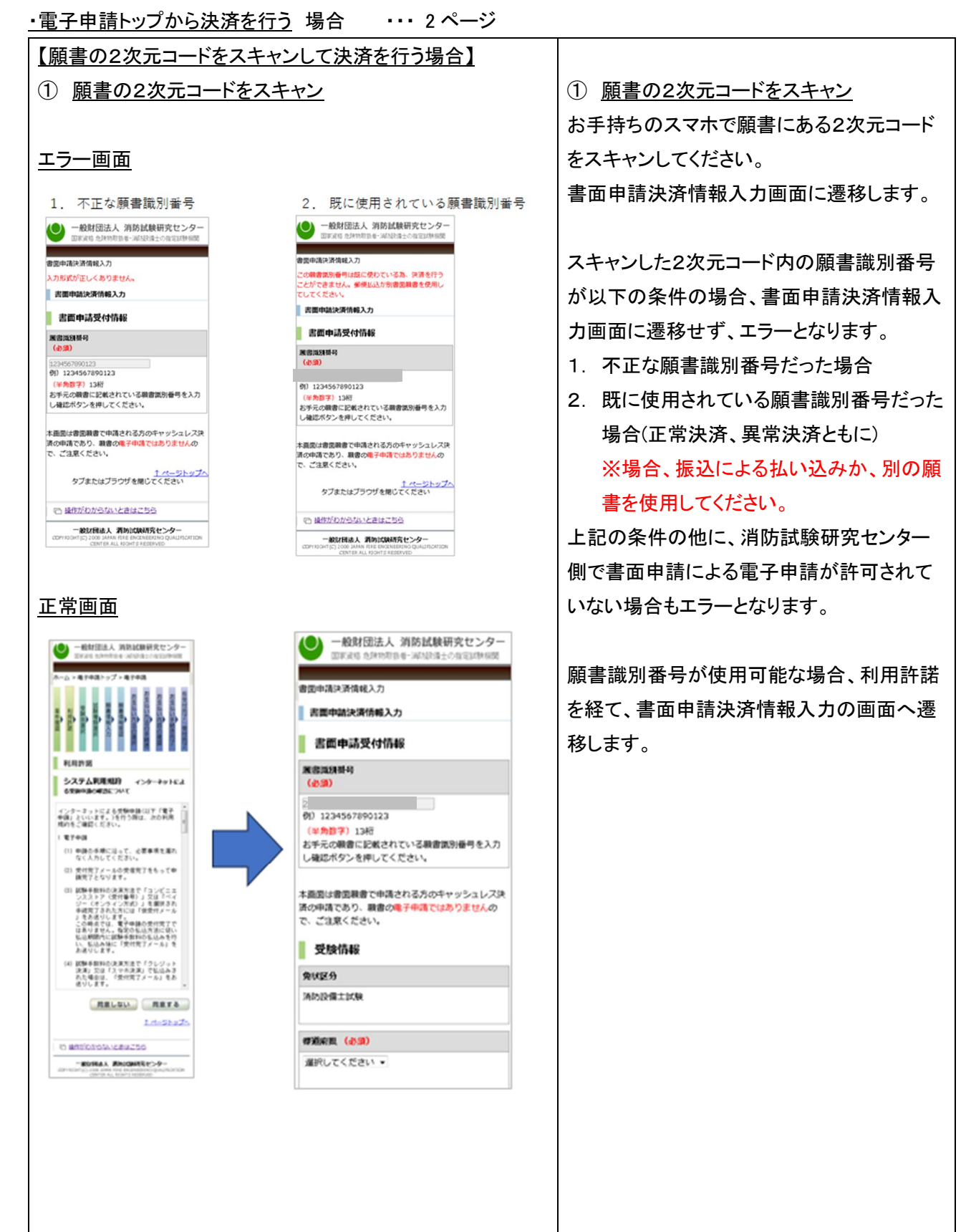

| 【電子申請トップから決済を行う場合】                                                                                                    |                                              |
|----------------------------------------------------------------------------------------------------|----------------------------------------------|
|                                                                                                    | ①当センターのホームページ                                |
| ● REAT 6 (2010年4: ARD 8 1-CASC20016)<br>一般財団法人消防試験研究センター ※ホーム ※本部・支部等性所通経先 (0 2500分せ ? よくある農類 Google # Q                                                                                                    | (https://www.shoubo-shiken.or.ip/)より         |
| ● 資格を取得する 当 資格について知る 国先状の交付・書換え 6 インターネットによる更製申請                                                                                                    |                                              |
| 資格の取得をお考えの方へ                                                                                                    |                                              |
|                                                                                                    | インターネットによる受験申請が便利です                          |
| 危険物取扱者試験 消防設備土試験 免状の交付・書換え等                                                                                                    |                                              |
|                                                                                                    | をクリックします。                                    |
|                                                                                                    | <br>  画面遷移 .「②雷子申請トップ」画面が表示                  |
| インターネットによる受験申請が使利です 予防技術検定<br>の対象的形式に対象の時子中域まごちら の対象を対象を対象に対象の                                                                                                    |                                              |
|                                                                                                    |                                              |
| ●Beat241   Bebt 1:否约 1   ◆                                                                                                    |                                              |
| 2022年3月16日 電視賞 🌋 第3回急快的販売者試験の結果について(3月6日実施分)                                                                                                    |                                              |
| 2022年3月17日 - 単筑県 ・ 第3回急後的商品者があの結果について(2月23日実施分)                                                                                                    | ●□□□●□□●●□●●□●●□●●□●●□●●□●●□●●□●●□●●□●■■■■■■ |
| 2027年3月11日 三国第一〇 1月11日年後、世界1月年2日1月回時時期1月1日時時日日日日日日の10日時日日日日日日日 2022年3月11日 - 重勝単 🎂 令和4年度急速的形成が加速時期1日ントンで                                                                                                    |                                              |
| 2022年3月1日 登場県 後 (2010年4年度の対象日間について<br>今日の1月1日 2012年3月1日 日本日本日本日本日本日本日本日本日本日本日本日本日本日本日本日本日本日本日                                                                                                    | 武                                            |
| 2022年3月9日 長野県 著 11127年3月9日 (長野県) (1127年7月1日) 1127日1日 1121日 1121日 1111日 1111日 | 能です。(2 ページ)                                  |
| ✓ and more                                                                                                    |                                              |
| 同学的世俗地を 同点地形在 同点去に出題された問題 同気的の気付・豊美之神 万異の豊美之                                                                                                    |                                              |
|                                                                                                    |                                              |
|                                                                                                    |                                              |
|                                                                                                    |                                              |

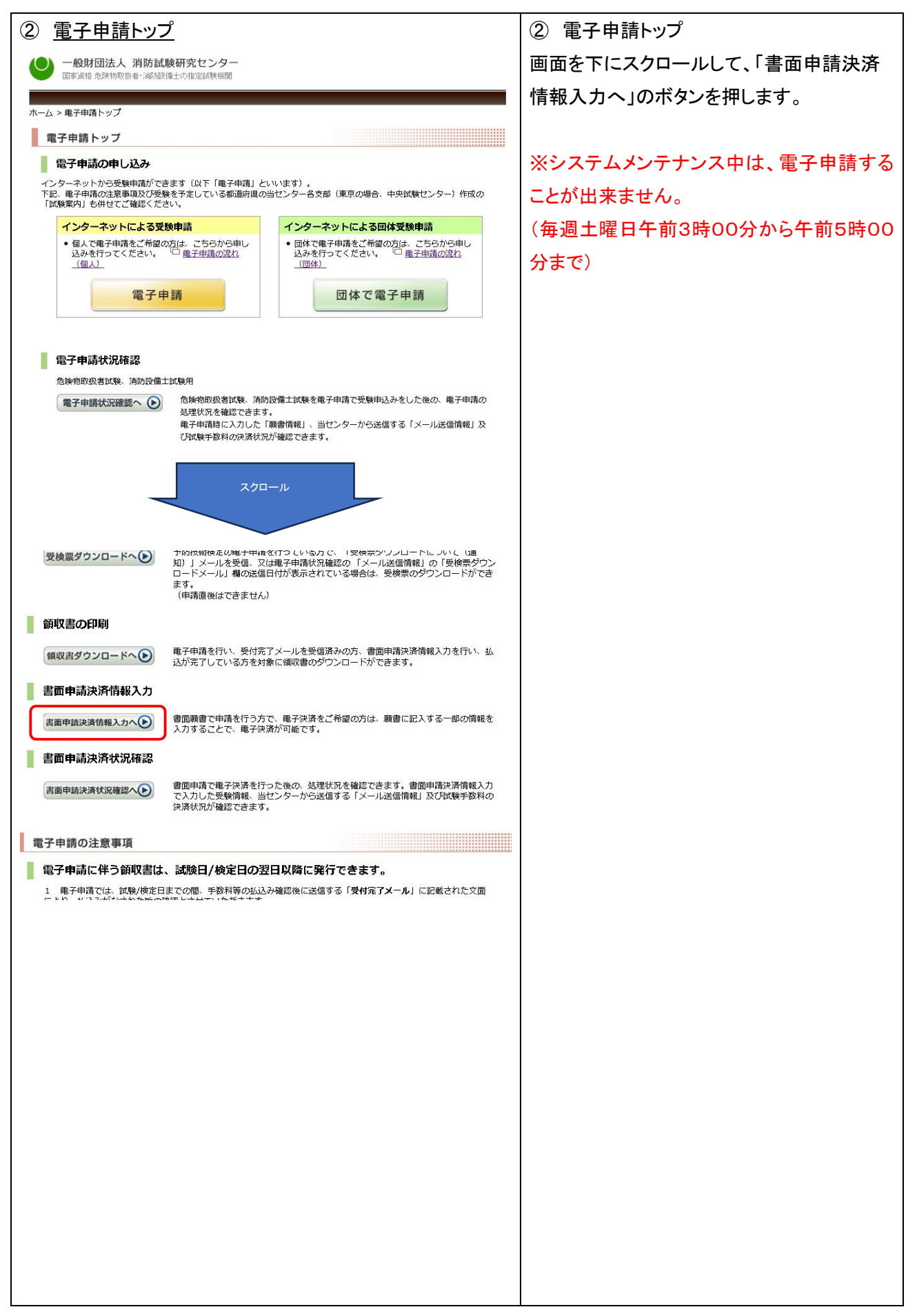

| <ul> <li>③ 解音識別番号人刀</li> <li>③ 解音識別番号人刀</li> <li>③ 解音識別番号人刀</li> <li>③ 第音に記載してある「願書識別番号/ことい。</li> <li>※ 二本の録書:</li> <li>※ 二本の録書:</li> <li>※ 二本の書:</li> <li>※ 二本の書:</li> <li>※ 二本</li></ul>                                                                                                    |                                                                                                    |                           |
|----------------------------------------------------------------------------------------------------|----------------------------------------------------------------------------------------------------|---------------------------|
| <ul> <li> <ul> <li>● ATTERNA #GRAMEWER: ************************************</li></ul></li></ul>                                                                                                    | ③                                                                                                    |                           |
| 9-1を入力してください。         **通常加速になる         **通常加速になる         **通常の電電         **通常の電波         **通常の電波         **通常の電波         **通常の電波         **通常の電波         **通常の電波         **通常の電波         **通常の電波         **通常の電波         **通常の電波         **通常の電波         **通常の電波         **通信         **通信 </th <th>● 一般財団法人 消防試験研究センター</th> <th>お手元の願書に記載してある「願書識別番</th>                                                                                                    | ● 一般財団法人 消防試験研究センター                                                                                                    | お手元の願書に記載してある「願書識別番       |
| ***通常(3)         ※通常の電子申請とは異なりますので受験<br>東ダウンロード等はできません。           ***通常の電子申請とは異なりますので受験<br>東ダウンロード等はできません。           ***通常の電子申請とは異なりますので受験<br>東ダウンロード等はできません。           ***ごの         ***ごの           ***ごの         ***ごの           ***ごの         ***ごの           ***ごの         ****ごの           ************************************                                                                                                    | 国家道格 危険物取扱者;海防接領土の指定試験機関                                                                                                    | 号」を入力してください。              |
| 第世中語大学術師         第世中語大学術師         1000000000000000000000000000000000000                                                                                                    | 書面申請決済情報入力                                                                                                    | ※通常の電子申請とは異なりますので受験       |
| <ul> <li>         ■ 日本のよりいの日         ● 2:200/092323         ● 2:200/092323         ● 2:200/092323         ● 2:200/092323         ● 2:200/092323         ● 2:200/092323         ● 2:200/092323         ● 2:200/092323         ● 2:200/092323         ● 2:200/092323         ● 2:200/092323         ● 2:200/092323         ● 2:200/092323         ● 2:200/092323         ● 2:200/092323         ● 2:200/092323         ● 2:200/092323         ● 2:200/092323         ● 2:200/092323         ● 2:200/092323         ● 2:200/092323         ● 2:200/092323         ● 2:200/092323         ● 2:200/092323         ● 2:200/092323         ● 2:200/092323         ● 2:200/092323         ● 2:200/092323         ● 2:200/092323         ● 2:200/092323         ● 2:200/092323         ● 2:200/092323         ● 2:200/092323         ● 2:200/092323         ● 2:200/092323         ● 2:200/092323         ● 2:200/092323         ● 2:200/092323         ● 2:200/092323         ● 2:200/092323         ● 2:200/092323         ● 2:200/092323         ● 2:200/092323         ● 2:200/092323         ● 2:200/092323         ● 2:200/092323         ● 2:200/092323         ● 2:200/092323         ● 2:200/092333         ● 2:200/092333         ● 2:200/092343         ● 2:200/0923434         ● 2:200/0923434         ● 2:200/0923434         ● 2:200/0923434         ● 2:200/0923434         ● 2:200/0923434         ● 2:200/0923434         ● 2:200/0923434         ● 2:200/0923434         ● 2:200/0923434         ● 2:200/0923434         ● 2:200/0923434         ● 2:200/0923434         ● 2:200/09234344         ● 2:200/0923434</li></ul>                                                                                                    | 吉山中萌次河(19牧人)」                                                                                                    | 票ダウンロード等はできません。           |
|                                                                                                    | 吉田中研ズ197時報                                                                                                    | ※団体コードを利用した登録はできません。      |
| <ul> <li>Attaches and a constraint of the second second sec</li></ul> | 確認 🕑                                                                                                    | 願書識別番号が以下の条件の場合、書面申       |
| ・ Horizona       なります。         ・ Horizona       3. 不正な願書識別番号だった場合         ・ Horizona       3. 不正な願書識別番号だった場合         ・ 既に使用されている願書識別番号だった場合       4. 既に使用されている願書識別番号だった場合         ・ 既に使用されている願書識別番号だった場合       4. 既に使用されている願書識別番号だった場合         ・ 出口のの合作の他に、消防試験研究センター<br>側で書面申請による電子申請が許可されて<br>いない場合もエラーとなります。       上記の条件の他に、消防試験研究センター<br>側で書面申請による電子申請が許可されて<br>いない場合もエラーとなります。         ・ 取書識別番号が使用可能な場合、利用許諾<br>を経て、書面申請決済情報入力の画面へ遷<br>移します。       ●         ・ なります。       ●         ・ なります。       ●         ・ の 和用許諾<br>・ ************************************                                                                                                    | 本画面は書面願書で申请される方のキャッシュレス決済の申请であり、願書の <mark>庵子申请ではありません</mark> ので、 <i>ご</i> 注意くださ<br>い、                                                                                                    | 請決済情報入力画面に遷移せず、エラーと       |
| ・エニンジンゴ         3. 不正な願書識別番号だった場合           ・EIREA ENGLIGATION COMPANY COMPANY COMP                                                                | <ul> <li>戻る</li> </ul>                                                                                                    | なります。                     |
| <ul> <li> <ul> <li></li></ul></li></ul>                                                                                                    | <u>↑ ページトップへ</u>                                                                                                    | 3. 不正な願書識別番号だった場合         |
| ・ Events 1. Mixture PC-2       場合(正常決済、異常決済ともに)         ※場合、振込による払い込みか、別の願書を使用してください。         上記の条件の他に、消防試験研究センター<br>側で書面申請による電子申請が許可されて<br>いない場合もエラーとなります。         願書識別番号が使用可能な場合、利用許諾<br>を経て、書面申請決済情報入力の画面へ遷<br>移します。         (2) 利用許諾         1 シスタム 柳原野         ************************************                                                                                                    | 四 操作がわからないときはこちら                                                                                                    | 4. 既に使用されている願書識別番号だった     |
| <ul> <li>※場合、振込による払い込みか、別の願<br/>書を使用してください。</li> <li>上記の条件の他に、消防試験研究センター<br/>側で書面申請による電子申請が許可されて<br/>いない場合もエラーとなります。</li> <li>願書識別番号が使用可能な場合、利用許諾<br/>を経て、書面申請決済情報入力の画面へ遷<br/>移します。</li> <li>④ 利用許諾</li> <li>システム地域地域に保留地にないただいて、同意される<br/>方のみ、電子申請が利用できます。</li> <li>同意する場合は、<br/>■ 時間の調整になど、2000年10月1日には、<br/>● 時間の調整になど、2000年10月1日には、<br/>● 時間の調整になど、2000年10月1日には、<br/>● 時間の調整になど、2000年10月1日には、<br/>● 時間の調整になど、2000年10月1日には、<br/>● 時間の調整になど、2000年10月1日には、<br/>● 時間のは、この運動を知道していただいて、同意される<br/>方のみ、電子申請が利用できます。     </li> <li>同意する場合は、<br/>■ 目前の利用できます。     </li> <li>同意する場合は、<br/>■ 目前の利用できます。     </li> <li>● 時間の調整になどができまた。</li> <li>● 時間の調整になどとなど、2000年10月1日に、<br/>● 時間の調整になどのでは、<br/>● 目前の利用できます。     </li> <li>● 日前にはないただいて、<br/>● 目前の利用できます。     </li> <li>● 日前の利用できます。</li> <li>● 日前の利用できます。</li> <li>● 日前の一面に遷移しま。</li> <li>● 正申請決済情報入力</li> <li>● 面面に遷移しま。</li> </ul>                                                                                                    | 一般訪問法人 消防官僚研究センター<br>COPYRIGHT(C) 2008 JAPAN FIRE ENGINEERING QUALIFICATION CENTER ALL RIGHTS RESERVED                                                                                                    | 場合(正常決済、異常決済ともに)          |
| 書を使用してください。         上記の条件の他に、消防試験研究センター<br>側で書面申請による電子申請が許可されていない場合もエラーとなります。         願書識別番号が使用可能な場合、利用許諾<br>を経て、書面申請決済情報入力の画面へ遷<br>移します。         ④ 利用許諾         ************************************                                                                                                    |                                                                                                    | ※場合、振込による払い込みか、別の願        |
| 上記の条件の他に、消防試験研究センター<br>側で書面申請による電子申請が許可されていない場合もエラーとなります。         願書識別番号が使用可能な場合、利用許諾<br>を経て、書面申請決済情報入力の画面へ遷<br>移します。         ④ 利用許諾         ・ ングライルによる類明的の場合になど、         ・ いない場合もエラーとなります。         原書識別番号が使用可能な場合、利用許諾<br>を経て、書面申請決済情報入力の画面へ遷<br>移します。         ● 2020年4期期90 ペク・オットによる類明的の場合になど         ● 2020年4期期91 ペク・オットによる類明的の場合になど、         ● 2020年4月1日         ● 2020年4月1日         ● 2020年5月1日         ● 2020年5月1日         ● 2020年5月1日         ● 2020年5月1日         ● 2020年5月1日         ● 2020年5月1日         ● 2020年5月1日         ● 2020年5月1日         ● 2020年5月1日         ● 2020年5月1日         ● 2020年5月1日         ● 2020年5月1日         ● 2020年5月1日                                                                                                    |                                                                                                    | 書を使用してください。               |
| <ul> <li>御で書面申請による電子申請が許可されていない場合もエラーとなります。</li> <li>願書識別番号が使用可能な場合、利用許諾<br/>を経て、書面申請決済情報入力の画面へ遷<br/>移します。</li> <li>④ 利用許諾</li> <li>2274.4期期9 ペク・ラットに2650年10月10日に、100円期952日</li> <li>④ 利用許諾</li> <li>2274.4期期9 ペク・ラットに2650年10月10日に、100円期952日</li> <li>(④ 利用許諾</li> <li>740年前に、2474年年期10月10日に、100円期952日</li> <li>(④ 利用許諾</li> <li>740年前に、2474年年期10月10日に、100円期952日</li> <li>(④ 利用許諾</li> <li>740年前に、2474年年期10月10日に、100円期952日</li> <li>(④ 利用許諾</li> <li>740年前に、10月10日に、2474年年期10月10日に、2474年年期10月10日に、2474年年期10月10日に、2474年年期10月10日に、2474年年期10月11日に、2474年年期10月11日に、2474年年期10月11日に、2474年年期10月11日に、2474年年期11日に、2474年年期11日により、2474年年期11日に、2474年年期11日には、11日の日に、2474年年期11日には、11日の日には、11日の日日には、11日の日日には、11日の日には、11日の日日には、11日の日日には、11日の日日には、11日の日には、11日の日日には、11日の日日には、11日の日日には、11日の日日日には、11日の日日日日日日日日日日日日日日日日日日日日日日日日日日日日日日日日日日</li></ul>                                                                                                    |                                                                                                    | 上記の条件の他に、消防試験研究センター       |
| <ul> <li>(4) (自由中語)にないゆう (1) + 11 + 11 + 11 + 12 + 10 + 11 + 12 + 10 + 11 + 12 + 10 + 11 + 12 + 10 + 10</li></ul>                                                                                                    |                                                                                                    | 一記でおいて、101-5、11が加速ながりました。 |
| <ul> <li>(4) <u>利用許諾</u></li> <li>2027A相爆的 ペク・ネットによる気勢中級の場合について</li> <li>(4) <u>利用許諾</u></li> <li>2027A相爆的 ペク・ネットによる気勢中級の場合について</li> <li>(4) 利用許諾</li> <li>2027A相爆的 ペク・ネットによる気勢中級の場合について</li> <li>(4) 利用許諾</li> <li>2027A相爆的 ペク・ネットによる気勢中級の場合について</li> <li>(5) 重面申請決済情報入力の画面へ遷<br/>方のみ、電子申請が利用できます。</li> <li>同意する場合は、<u>■監する</u>を押してください。</li> <li>同意する場合は、<u>■監する</u>を押してください。</li> <li>(5) <u>書面申請決済情報入力</u>画面に遷移しま<br/>す。</li> </ul>                                                                                                    |                                                                                                    | いたい 提会もエラーとなり すみの おうこれで   |
| <ul> <li>願書識別番号が使用可能な場合、利用許諾<br/>を経て、書面申請決済情報入力の画面へ遷<br/>移します。</li> <li>④ 利用許諾</li> <li>УЗГА-ФИЛИВИ СУ-2-91СКАЗАНИНАФИКИСТИС</li> <li>④ 利用許諾</li> <li>М 利用許諾</li> <li>М 利用許諾を確認していただいて、同意される<br/>方のみ、電子申請が利用できます。</li> <li>同意する場合は、</li> <li>● ごたいには、「「「「「」」」」」」」」」」」」」」」」」」」」」」」」」」」」」」」」</li></ul>                                                                                                    |                                                                                                    |                           |
| <ul> <li>(4) <u>利用許諾</u></li> <li>システム利用規約 ペクーキットによる受験中級の確認について</li> <li>(4) 利用許諾</li> <li>システム利用規約 ペクーキットによる受験中級の確認について</li> <li>(4) 利用許諾</li> <li>利用許諾を確認していただいて、同意される<br/>方のみ、電子申請が利用できます。</li> <li>同意する場合は、<u>■重する</u>を押してくださ<br/>い。</li> <li>(5) 書面申請決済情報入力画面に遷移しま<br/>す。</li> </ul>                                                                                                    |                                                                                                    | 商書識別来早が使用可能な提合 利田塾業       |
| <ul> <li>         を控し、音面申請決済情報入力の画面へ達<br/>移します。     </li> <li> <b>④</b> 利用許諾<br/><b>○</b> スラステム利用規約</li></ul>                                                                                                    |                                                                                                    |                           |
| <ul> <li>         移します。      </li> <li> <b>秋日田許諾</b> </li> <li> <b>システム利用期約 ハクチネオによる気熱中値の確認こついて</b> </li> <li> <b>システム利用期約 ハクチネオによる気熱中値の確認こついて</b> </li> <li> <b>メステム利用第</b> </li> <li> <b>メステム利用第</b> </li> </ul> <li> <b>メステム利用第</b> </li> <li> <b>メステム利用第</b> </li> <li> <b>メステムー             「職員         </b></li> <li> <b>メステムー             「教育         </b></li> <li> <b>メステムー             「教会し、             <b>メステムー             「日意する場合は、             「日意する場合は、             「日意する場合は、             「夏雪する             を押してくだささい。<br/><b>、</b><br/><b>メステムー             「日本             「会社会             「日本             「会社会             「会社会           </b></b></b></li>                                                                                                    |                                                                                                    | を在し、音画中請次済情報入力の画面へ塗       |
| <ul> <li>④ <u>利用許諾</u></li> <li>システム利用規約 ペクテネカによる交換申請の確認こついて</li> <li>ジステム利用規約 ペクテネカによる交換申請の確認こついて</li> <li>ズムテットによる交換申請以下(電子申請した)います。1を行う間は、次の利用規約をご確認</li> <li>・ (4) 利用許諾を確認していただいて、同意される<br/>方のみ、電子申請が利用できます。</li> <li>・ (4) 時期時間の読みがたでにコンによったくなきます。</li> <li>・ (4) 時期時間の読みがたでにコンによったくなきます。</li> <li>・ (4) 時期時間の読みがたでにコンによったくなきます。</li> <li>・ (4) 時期時間の読みがたでにコンによったくなきます。</li> <li>・ (4) 時期時間の読みがたでにコンによったくなきます。</li> <li>・ (4) 時期時間の読みがたでにコンによったくなきます。</li> <li>・ (4) 時間に、費用によう思想のないたかけて構成していただいて、同意される<br/>方のみ、電子申請が利用できます。</li> <li>・ (5) 書面申請決済情報入力) 画面に遷移しま<br/>す。</li> </ul>                                                                                                    |                                                                                                    | 移しまり。                     |
| <ul> <li>         (中) <u>「「」」「」」」」</u> </li> <li>         2) 275人利用規約 イッターネットによるSWP 協の確認こついて     </li> <li>         2) 275人利用規約 イッターネットによるSWP 協の確認こついて     </li> <li>         (中) 「」」「」」」         1) 第二日         1) 第二日         1) 第三日         1) 第三日         1) 第二日         1) 第三日         1) 第三日         1) 第三日         1) 第三日         1) 第三日</li></ul>                                                                                                    | ④ 利田許諾                                                                                                    |                           |
| アメストル (1) (1) (1) (1) (1) (1) (1) (1) (1) (1)                                                                                                    |                                                                                                    |                           |
| 1 電子申請       方のみ、電子申請が利用でさます。         1 申録の手順に沿って、必要事項を溜れなく入りしてください。       2 受け完プメールの受信完了をうって申請たないます。         2 受け完プメールの受信完了をうって申請定さなります。       3 認識手段的の読者がた「コンビニンスとアと「受け通知」とない。         3 認識手段的の読者がた「コンビニンスとアと同じます。       6 回意する場合は、         1 回意する場合は、       回意する         2 電子申請の会け期間       1 回意するは、         2 電子申請の会け期間は、豊富による登録の会け地路を送ります。       1 回意する場合は、、         1 回意する場合は、       回意する         2 電子申請の会け期間は、豊富による登録の会け地路というます。       1 回面に遷移します。         3 認識の受け解説は、ことにはいたいであっても申請申込みできなくなります。       5 書面申請決済情報入力         9 予申時の会け取りにかくなることも予想されますので絵を       す。                                                                                                    |                                                                                                    | 利用計話を確認していたにいて、回息される      |
| <ul> <li>(2) 受対策アメールの受信策アをもって特殊アとなります。</li> <li>(3) 請料 手報料の法律方法で「コンビニンスストア(受付着例)」、又は「ヘイジー」の<br/>「なられた、着生業の受付体別<br/>(3) 「お料 手報料の法律法に「しどった」とえて、シール」をお送りします。</li> <li>(4) 請解 手報料の法律法に「ロジット法測、又は「ヘイジー」の「精相リンク方式」で払み<br/>された者言法、「受付完アメール」をお送りします。</li> <li>(5) 書面申請決済情報入力画面に遷移しま<br/>ますのできご選ください。</li> <li>(5) 書面申請決済情報入力画面に遷移しま<br/>す。</li> </ul>                                                                                                    | - 電子申請<br>(1) 申請の手順に沿って、必要事項を濡れなく入力してください。                                                                                                    | 万のみ、電子申請か利用でさよう。          |
| この時気だす。管子年齢の支付家ではあります。、他さのためたたは、は必要的に         (4) (調子長期の次本方法で「クレジット注海」、フは「イイジー」の「精網リンク方式」で払み         (4) (調子長期の次本方法で「クレジット注海」、フは「イイジー」の「精網リンク方式」で払み         (5) 書面申請決済後になり、登費の支付期間に支付要求の支付を開始し、豊面による         (1) 男子性情の交付期間に支付要求の支付意思のたう気付称了目の生物を受けを開始し、豊面による         (1) 男子性情の気付期間に支付要求の支付意思のたう気付称了目の生物を受けを開始し、豊面による         (2) 電子自体の気付期間に支付を取りたう気付かて目の生物を使きなくなり<br>ますのかくご選ください。         (3) 電気体の気付き取りたり、高齢、ためた、細胞やし、つなかりにくくくなることも予想されますので余裕を<br>特が可や解析経営を行ってくたさい。                                                                                                    | (2) 受け完了メールの受信完了をもって申請完了となります。 (3) 新鮮手製料の決済方法で「コンビニエンスストア(受付審号)」、又は「ペイジー」の<br>「オンライン方法」を御訳され予修用ですた方には「使受けメール」をお送りします。                                                                                                    |                           |
| 2 電子申請の受付期間     (1) 整方理的の受付期間は、費用電ビタムを繋ぎの完ご開催と見の会目前から受付を開始し、書面による     い。       (1) 整方理的の受付期間は、費用電ビタムを繋ぎの完ご開催と見の会目前から受付を開始し、書面による     (5) 書面申請決済情報入力画面に遷移しま<br>するのごご握ください。       (3) 審議物の受付権間はことのでき、て申請申込みができなです。<br>ますののごご握ください。     (5) 書面申請決済情報入力       (3) 審議物の受付権目はアクセンが無中し、つながりにくくなることも予想されますので余裕を     す。                                                                                                    | この時点では、電子申請の受け完了ではありません。「短空のはムン方法にないはム球関約に<br>調解手数時のはんなそけい、はんなの確認はに「受け用デブメール」をおきします。<br>4) 新聞手数時の次海方法で「レジット決測」、又は「ペイジー」の「情報リンク方式」で仏込<br>なりたません」の「使う中ローム」を含む」「セント」の「情報リンク方式」で仏込                                                                                                    | 同意する場合は、                  |
| <ul> <li>(1) 緊張的智慧的智識及射影響的智慧的智慧的智慧的思想。</li> <li>(2) 警子時期的智識的发射期は、定計場時的公式特別であっておいた。</li> <li>(3) 容易的文化時間は、定とは、第4000年期の時から気状を目的にするのできなくなり<br/>ますのでご語ください。</li> <li>(5) 書面申請決済情報入力」画面に遷移しま<br/>す。</li> </ul>                                                                                                    |                                                                                                    | い。<br>                    |
| ますのでご達をください。 (3) 名紙物の学情報を目よアクセンが第中し、つながりにくくなることも予想されますので余福を 持って申請手続きを行ってください。 す。                                                                                                    | <ol> <li>受け能や目の言葉的気が見ていた。ため書うな目的なものときりにいつなけてに知られ、き細による。</li> <li>第子申載の受け期間は、受け能称日の午前の時から受け様を日の中方も5時まです。それら時までしたのを受けていい時は、たちと服装中したのかできなくなり</li> </ol>                                                                                                    | ⑤書面申請決済情報入力画面に遷移しま        |
|                                                                                                    | ますのでご注意ください。<br>(3) 希試験の受付最終日はアクセスが集中し、つながりにくくなることも予想されますので余裕を<br>持って準備者発送を行ってください。                                                                                                    | す。                        |
| 3 調整物の協会 の1995年1997年1997年1997年1997年1997年1997年1997年                                                                                                    | 3 試験手致料の払込み (1) 2) 2 (1) 2) 20 (1) 2) 20 (2) 20 (2) (2) (2) (2) (2) (2) (2) (2) (2) (2) | 同意しない場合は、願書識別番号入力         |
| 同意しない 同意する                                                                                                    | 同意しない 同意する                                                                                                    |                           |
| <u>1∧=}</u> ,                                                                                                    |                                                                                                    |                           |
|                                                                                                    |                                                                                                    |                           |
|                                                                                                    |                                                                                                    |                           |
|                                                                                                    |                                                                                                    |                           |
|                                                                                                    |                                                                                                    |                           |
|                                                                                                    |                                                                                                    |                           |

| 〕 <u>書面申請決済情報入力</u>                                                                                                    |                                                                                        | ⑤ 書面申請決済情報入力                                                             |                                            |
|----------------------------------------------------------------------------------------------------|----------------------------------------------------------------------------------------|--------------------------------------------------------------------------|--------------------------------------------|
|                                                                                                    | 消防試験研究センター                                                                             |                                                                          |                                            |
|                                                                                                    |                                                                                        |                                                                          | 【受験情報】                                     |
| 書面申請決済情報入力<br>書面申請決済情報                                                                                                    | 面申请決済情報入力<br>                                                                          |                                                                          | 免状区分は入力された願書識別番号で自動                        |
| 書面由請受付情報                                                                                                    | iR                                                                                     |                                                                          | 判別されます。                                    |
| 唐書識別番号                                                                                                    |                                                                                        | (半角数字)13桁                                                                | 受験情報を上からに選択してください。                         |
| (水須)                                                                                                    | 例)1234567890123                                                                        | お手元の願書に記載されている願書<br>識別番号を入力し確認ボタンを押し<br>てください。                           |                                            |
| 本画面は書面願書で申請る<br>い。                                                                                                    | される方のキャッシュレス決済の申請であり、願書の <mark>電子申</mark> 詞                                            | 青ではありませんので、ご注意くださ                                                        | 【申請者情報】                                    |
| 受験情報                                                                                                    |                                                                                        |                                                                          | 願書に記入した情報と同じ内容を入力してく                       |
| 免状区分                                                                                                    | 消防設備士試験                                                                                |                                                                          | ださい                                        |
| 都道府県 (必須)                                                                                                    | 選択してください ▼                                                                             |                                                                          |                                            |
| 試験日 (必須)                                                                                                    | 選択してください ▼                                                                             |                                                                          | 後に郵送して頂く願書と、入力内容が異なる                       |
| 試験種類 (必須)                                                                                                    | 選択してください ▼                                                                             |                                                                          |                                            |
| 受験地(必須)                                                                                                    | 選択してくたさい ▼                                                                             |                                                                          | 場合は試験を受けられなくなる可能性があり                       |
| 申請者情報                                                                                                    |                                                                                        |                                                                          | ます。                                        |
| フリガナ <mark>(必須)</mark>                                                                                                    | 例) ショウボウ タロウ                                                                           | (全角カタカナ)20文字以内<br>氏名の間に全角スペースを入力して<br>ください。                              |                                            |
| 氏名(必須)                                                                                                    | 例)消防 太郎                                                                                | <ul> <li>(全角) 10文字以内</li> <li>氏名の間に全角スペースを入力して</li> <li>ください。</li> </ul> | 【アンケート】                                    |
| 生年月日 (必須)                                                                                                    |                                                                                        | (半角数字)                                                                   | 入力・選択については任意です。                            |
| 本語(必須)                                                                                                    | 本籍を選択してください ▼                                                                          | 必ず本籍を選択してください。                                                           |                                            |
| 自宅電話番号又は<br>携帯電話番号(必須)                                                                                                    | 例) 03 3597 0220                                                                        | (半角数字) 5桁 + 4桁 + 4桁以内                                                    |                                            |
| 連絡光電話 <del>曲弓</del><br>(携帯電話も可)(必<br>須)                                                                                   | 例) 03 3597 0220                                                                        | ( <b>半角数字</b> ) 5桁 + 4桁 + 4桁以内                                           | すべての入力・選択が終了したら、                           |
| メールアドレス( <u>必須</u> )                                                                                                    | 以下の入力フォームに書面申請で使用するメールアドレスを入力して送信し、消防試験研究センターからの確認メールを受信した。                            |                                                                          | ⑥<br>書面申請決済情報確認<br>画面に遷移しま                 |
|                                                                                                    | 例)abc@sample.ne.jp                                                                     | (半角英数字) 50文字以内                                                           | す。                                         |
|                                                                                                    | 送信<br>※送信して5分経過しても受信できない場合、送信した<br>メールアドレスのメールフィルタリング設定を確認する                           |                                                                          | ◎ <u>ℝる</u> を押すと、⑤ <u>利用許諾</u> 画面に戻り<br>ます |
|                                                                                                    | 小、別のメールアトレスの法信してください。                                                                  |                                                                          | £9°                                        |
| アンケート                                                                                                    |                                                                                        |                                                                          |                                            |
| Q1                                                                                                    | どこで願書を入手しましたか?                                                                         |                                                                          |                                            |
|                                                                                                    | ◎支部、中央試験センター、試験会場など                                                                    |                                                                          |                                            |
|                                                                                                    | <ul> <li>書籍店、売店など</li> <li>() 満防軍、役所、公共施設など</li> </ul>                                 |                                                                          |                                            |
|                                                                                                    | ○イベント会場など                                                                              |                                                                          |                                            |
|                                                                                                    | <ul> <li>学校、職場など</li> <li>専修学校、八ローワークなどの資格紹介コーナー、願書</li> </ul>                         | ラックなど                                                                    |                                            |
|                                                                                                    | <ul> <li>◎家族、友人、知人</li> <li>◎その他の場合(25文字以内)</li> </ul>                                 |                                                                          |                                            |
| Q2                                                                                                    | 試験が当センターホームページから受験申請できるのを知                                                             | っていますか?                                                                  |                                            |
|                                                                                                    | <ul> <li>●知っている</li> <li>●知らない</li> </ul>                                              |                                                                          |                                            |
| Q3                                                                                                    | 顧書で受験申請した理由を教えてください。(複数違択可)                                                            |                                                                          |                                            |
|                                                                                                    | □電子申請できることを知らなかった<br>□電子申請できる申請の範囲が広がったことを知らなかった                                       |                                                                          |                                            |
| □学校や勤務先などの方針だから<br>□申請総通金職書のコピーなどで手元に残したいから<br>■受験票印刷のプリンタを持っていない、あるいは利用できる環境にないから<br>■受験票印刷のプリンタを持っていない、あるいは利用できる環境にないから |                                                                                        |                                                                          |                                            |
| □ 審測中詞(こも以K→ 一下経田での決済が利用できるようになったから<br>■その他の場合(25文字以内)                                                                    |                                                                                        |                                                                          |                                            |
|                                                                                                    |                                                                                        | 確認へ 🌔                                                                    |                                            |
| ◀ 戻る                                                                                                    |                                                                                        | ↑ ページトップへ                                                                |                                            |
| □ 操作がわからない                                                                                                    | ときはこちら                                                                                 |                                                                          |                                            |
|                                                                                                    | - 総財団法人 消防試験研究センター<br>DPYRIGHT(C) 2008 JARAN FIRE ENGINEERING QUALIFICATION CENTER ALL | RIGHTS RESERVED                                                          |                                            |
|                                                                                                    |                                                                                        |                                                                          |                                            |

| ⑥ <u>書面申請</u>                                                                            | <u>決済情報確認</u>                                                                                             | ⑥ 書面申請願書情報確認                          |
|------------------------------------------------------------------------------------------|----------------------------------------------------------------------------------------------------|---------------------------------------|
| ● 一般財団法人 消防試験研究センター                                                                      |                                                                                                    | 書面申請決済情報入力画面で、入力した願                   |
| Elex.ette 7627409433787', PPDERUBIO/HEIESASS(RUM)                                        |                                                                                                    | <br>  書情報が正しいことを確認します。                |
| 書面申請決済情報入力 > 書(<br>以下の内容でお支払い手続き                                                         | 園申請決済情報確認<br>きを行います。よろしいですか?                                                                              |                                       |
| 書面申請決済情報                                                                                 | 假確認                                                                                                    | · 商 <b>尹</b> 淞则妥□(+                   |
| 書面申請受付情報                                                                                 | ŧβ                                                                                                    |                                       |
| 願書識別番号                                                                                   |                                                                                                    | 腺書に記人する 決済完了 番号」 ではありま                |
| ※書面願書に記入する「言                                                                             | 決済完了番号」ではありません。                                                                                           | せん。                                   |
| ※書面申請受付番号やフ<br>問い合わせする時に必要                                                               | リガナ、氏名、生年月日、本籍、電話番号等の個人情報は、書面申請した受験情報などについて、お<br>となります <mark>。必ずメモや印刷して</mark> 保存してください。                  | 願書識別番号は、問合せ時に必要となりま                   |
| 受験情報                                                                                     |                                                                                                    | す。                                    |
| 免状区分                                                                                     | 消防設備土試験                                                                                                   | メモを取るかページ下端の 🖨 印刷する ボタン               |
| 都道府県                                                                                     |                                                                                                    |                                       |
| i13款口<br>                                                                                |                                                                                                    | を押下して印刷し、お手元に保管してくださ                  |
| 受験地                                                                                      | 中央試験                                                                                                    | い。                                    |
| 申請者情報                                                                                    |                                                                                                    |                                       |
| フリガナ                                                                                     | ショメン タロウ                                                                                                  |                                       |
| 氏名 牛年月日                                                                                  | 書面 太郎<br>平成30年01月01日                                                                                      |                                       |
| 本籍                                                                                       | 東京都                                                                                                    | 面に戻ります。                               |
| 自宅電話番号又は<br>携帯電話番号                                                                       | 03 - 3333 - 3333                                                                                          |                                       |
| 連絡先電話番号<br>(携帯電話も可)                                                                      | 03 - 3333 - 3333                                                                                          | 【試験手数料のお支払い手続きについて】                   |
| メールアドレス                                                                                  | syomen@kessai.co.jp                                                                                       |                                       |
|                                                                                          |                                                                                                    | 山 駅 十 数 科 の ね 又 払 い は 、 以 ト の 方 法 か の |
| 試験手数料のお                                                                                  | 支払い手続きについて                                                                                                | ります。                                  |
| 試験手数料のお支払<br>各お支払いの方法を。                                                                  | い方法は以下の3種類となります。<br>必ず確認してください。                                                                           |                                       |
| お支払い手続きは、<br>電子申請の画面とは                                                                   | 三井住友カード株式会社が堤供する決済サービスを利用しています。<br>異なりますので、ご注意ください。                                                       | <br>$\cdot \mathcal{A}$               |
| ■現金による払込み(<br>現金による払込の)                                                                  | の場合の注意<br>場合、おい方法による全額の上限があります。この上限を招える場合で現全の払いを大変えの場                                                     |                                       |
| 合は、各機関の利用                                                                                | して、またいにたか割支払る違いしてください。<br>払の上限に応じた分割支払る違いしてください。                                                          | ・クレジットカード                             |
| ▶ ペイジーでお支払                                                                               | いの場合                                                                                                    | ・コンビニエンスストア                           |
| ▶ クレジットカード                                                                               | 下でお支払いの場合                                                                                                 | ・スマホ決済                                |
| ▶ コンビニエンスス                                                                               | ストアでお支払いの場合                                                                                               |                                       |
| 「お支払い手続き^                                                                                | ヽ」 に進む前に次の点にご注意ください。                                                                                      | 計除手数料の支払い支はた確認できた。                    |
| 「お支払い手続きへ」<br>システムに登録後は1                                                                 | 」をクリックすると、願書情報をシステムに登録します。<br>修正できませんので、十分な確認を行った上で、お支払い手続きにお進みください。                                      | 武殿子数科の文払い力法を確認てったら、                   |
| 「お支払い手続きへ」をクリックした後、誤りに気付いた場合は、電子申請を最初から再入力してください。<br>試験手数料(非課税)のほかに払込手数料(課税・消費税込み)が必要です。 |                                                                                                    | <u> あまれは美麗さへ</u> を 押下すると 決済申込確        |
| 本画園は書園願書で申請される方のキャッシュレス決済の申請であり、願書の <mark>電子申請ではありません</mark> ので、ご注意くださ                   |                                                                                                    | 認画面に遷移します。                            |
| <i>w</i> ,                                                                               |                                                                                                    | ※決済申込確認は別資料となります。                     |
| ● 戻る                                                                                     | 🗟 印刷する 🛛 お支払い手続きへ 🕟                                                                                       |                                       |
|                                                                                          | <u>↑ ページトップへ</u>                                                                                          |                                       |
| 日 操作がわからない                                                                               | いときはこちら                                                                                                   |                                       |
| (                                                                                        | - 一般財団法人 消防試験研究センター<br>COPYRIGHT (C) 2008 JARAH FIRE ENGINEERING QUALIFICATION CENTER ALL RIGHTS RESERVED |                                       |
|                                                                                          |                                                                                                    |                                       |
|                                                                                          |                                                                                                    |                                       |
|                                                                                          |                                                                                                    |                                       |
|                                                                                          |                                                                                                    |                                       |
|                                                                                          |                                                                                                    |                                       |
|                                                                                          |                                                                                                    |                                       |
|                                                                                          |                                                                                                    |                                       |
|                                                                                          |                                                                                                    |                                       |
|                                                                                          |                                                                                                    |                                       |

| enal 💽 🗙                                                                                                    | 【印刷について】                       |
|----------------------------------------------------------------------------------------------------|--------------------------------|
| 全般 オブション<br>クリンタの選択                                                                                              | 電子申請受付番号は、問合わせ時に必要の            |
| FX DocuPrint C1616 XPL2     PrimoPDF     Microsoft XPSD occument Image Writer     Microsoft XPSD occument Writer | ため、メモを取るか、印刷しておく必要があり          |
|                                                                                                    | ±+                             |
| 10年 年1990日 1771月へ出りで 年刊編集をで<br>新:<br>ジンド: フリンタの検索(型                                                              |                                |
| ■<br>「Q<br>し、<br>(20)<br>し、<br>(1)<br>(1)<br>(1)<br>(1)<br>(1)<br>(1)<br>(1)<br>(1)                              | 印刷する場合は、 <u>(管理論)。</u> を押下します。 |
| 1巻のみか、またはページ範囲のみを入力し<br>、例 5-12                                                                                  | 印刷画面が表示されるので、印刷ボタンを押           |
| 印刷(2) キャンセル 適用(A)                                                                                                | します。                           |
|                                                                                                    |                                |
|                                                                                                    |                                |
|                                                                                                    |                                |
|                                                                                                    |                                |
|                                                                                                    |                                |
|                                                                                                    |                                |
|                                                                                                    |                                |
|                                                                                                    |                                |
|                                                                                                    |                                |
|                                                                                                    |                                |
|                                                                                                    |                                |
|                                                                                                    |                                |
|                                                                                                    |                                |
|                                                                                                    |                                |
|                                                                                                    |                                |
|                                                                                                    |                                |
|                                                                                                    |                                |
|                                                                                                    |                                |
|                                                                                                    |                                |
|                                                                                                    |                                |
|                                                                                                    |                                |
|                                                                                                    |                                |
|                                                                                                    |                                |
|                                                                                                    |                                |
|                                                                                                    |                                |
|                                                                                                    |                                |
|                                                                                                    |                                |
|                                                                                                    |                                |
|                                                                                                    |                                |
|                                                                                                    |                                |
|                                                                                                    |                                |
|                                                                                                    |                                |
|                                                                                                    |                                |
|                                                                                                    |                                |
|                                                                                                    |                                |

| ⑦ 決済由込完了/決済完了                                                                                                    | ⑦ 決済由込完了/決済完了         |
|----------------------------------------------------------------------------------------------------|-----------------------|
|                                                                                                    |                       |
| ● 一般財団法人 消防試験研究センター<br>国家資格 危険物理恐者、海姆経緯土の指定結果範囲                                                                                                |                       |
|                                                                                                    | 試験手数料の支払い方法にペイジー又はコ   |
| ■汝语完了舞号                                                                                                    | ンビニエンスストアを選択した場合、仮受付  |
| 13-250331-266-0000001                                                                                                    | 完了となります。              |
| ※上記の番号を審査課書に記載してください。<br>また後日、聞い合わせをするときに必要となる為、必ずメモや印刷をして保存してください。                                                                            |                       |
| 决済申込完了/決済完了                                                                                                    | 書面決済情報入力画面で入力したメールアド  |
| 「お支払方法の運択」画面の選択内容によって、本画面の内容が異なりますので、ご注意ください。<br>• お支払い方法に「コンビニエンスストア」、「ペイジー(オンライン方式)」を選択した方は、以下の決済申込完了をご<br>確認ください。                           | レスに、「決済申込完了メール」が自動的に  |
| <ul> <li>お支払い方法に「クレジットカード」、「スマ木決済」を選択した方は、以下の決済完了をご確認ください。</li> </ul>                                                                          | 送信されます                |
| ▶ 決済申込完了                                                                                                    |                       |
| 「決済申込売了メール」を雪面申請決済情報入力時に入力したメールアトレスに法信します。メールの内容をご確認<br>いただき、お支払い方法の選択画面で表示された所定のお支払い手続きに従い、試験手数料をお支払いください。<br>お支払いの確認が完了次第二「決済売了メール」を送信いたします。 |                       |
| 决济完了                                                                                                    | 決済甲込完了は、試験手数料の支払いが完   |
| 「決済完了メール」を書面申請決済情報入力時に入力したメールアドレスに送信します。<br>メールの内容をご確認ください。                                                                                    | 了していない状態をいいます。        |
| タブまたはブラウザを閉じてください                                                                                                    |                       |
|                                                                                                    | 試験手数料の支払が確認された時点で受付   |
| 一般3月協夫 満時試験研究センター<br>COPYRIGHT(C) 2008 JAPAN FIRE ENGINEERING QUALIFICATION CENTER ALL RIGHT'S RESERVED                                        | 完了となり、書面決済情報入力画面で入力し  |
|                                                                                                    | たメールアドレスに、「決済完了メール」が自 |
|                                                                                                    | 動的に送信されます             |
|                                                                                                    |                       |
|                                                                                                    | ※又払券限内にナ数科が又払われない場    |
|                                                                                                    | 合、申請は無効となります。         |
|                                                                                                    |                       |
|                                                                                                    |                       |
|                                                                                                    | クレジットカード、スマホ決済で、試験手数料 |
|                                                                                                    | を支払った場合、受付完了となり、書面決済  |
|                                                                                                    | 情報入力画面で入力したメールアドレスに   |
|                                                                                                    | 「決済完了メール」が自動的に送信されま   |
|                                                                                                    | す。                    |
|                                                                                                    |                       |
|                                                                                                    | ※メールの送信について           |
|                                                                                                    | 書面決済情報入力画面で入力したメールアド  |
|                                                                                                    | レスが誤っていたり、受信確認をしなかった  |
|                                                                                                    | などの場合、「決済申込完了メール」や「決済 |
|                                                                                                    | 完了メール」が届かないことがあります。   |
|                                                                                                    |                       |
|                                                                                                    |                       |
|                                                                                                    |                       |
|                                                                                                    |                       |
|                                                                                                    |                       |
|                                                                                                    |                       |
|                                                                                                    |                       |
|                                                                                                    |                       |

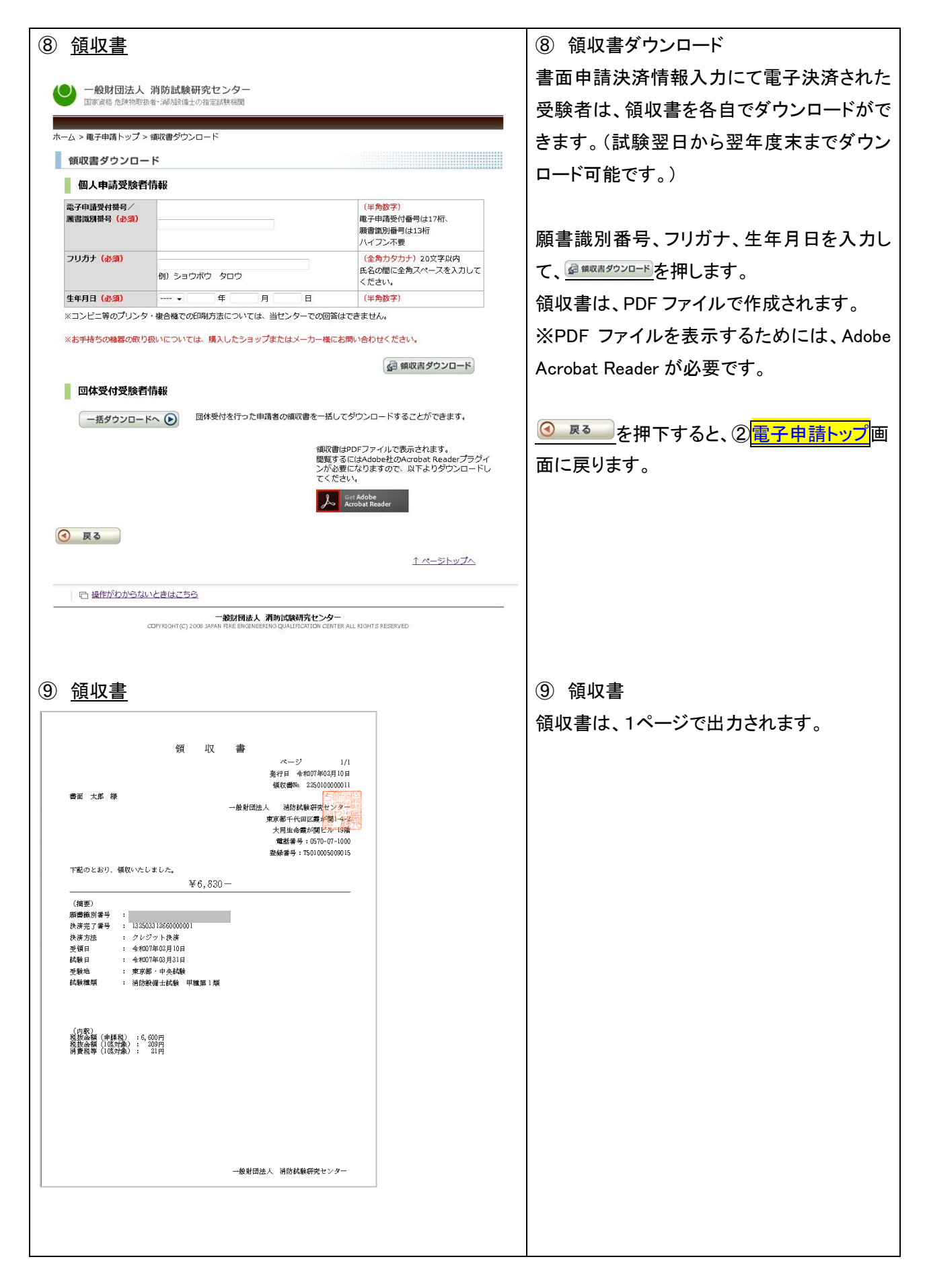